PC版今回の作業

WebClass にログインする。
① アクセス先

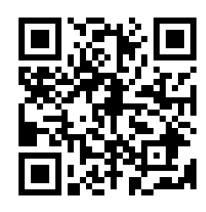

https://meijo-h01.webclass.jp/webclass/login.php

## <最初の画面>

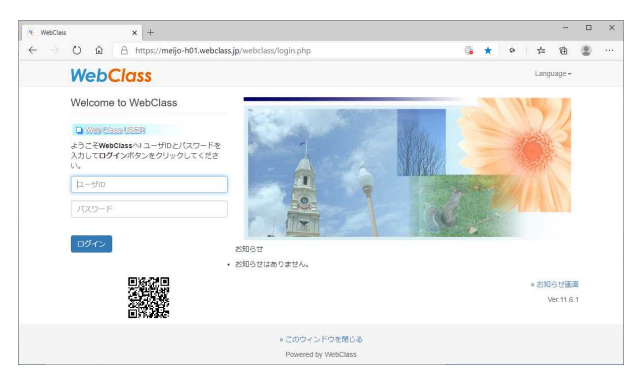

② ユーザ I Dは、ご子女の学年・科・組・番号をコードにしたものです。
例えば、2年普通科 7 組 45 番ならば、p2a0745 になります。
数字が 1 桁の場合は最初に 0 を追加して 2 桁にしてください。
保護者、科を表す p、a、s は小文字です。

| Р   | 2  | a | 0 | 7 | 4     | 5    |
|-----|----|---|---|---|-------|------|
| 呆獲者 | 学年 | 科 | 維 | 1 | ALL F | ム戸山市 |

③ パスワードは、仮パスワードとしてご子女の誕生月日をコードにしたものが用意してあります。誕生月日の4桁の数字の前に小文字のpをつけた5桁の仮パスワードです。例えば、5月13日生まれなら、p0513になります。

| ין א א א א א א א א א א א א א א א א א א א | ÷            |                           |               |     |                      |            | -  |            |
|------------------------------------------|--------------|---------------------------|---------------|-----|----------------------|------------|----|------------|
|                                          | s://meijo-h0 | 11.webclass.jp/webclass/  | acs_=ec5615d7 |     | Q 14                 | o 7±       | ¢  | 8          |
| WebClass                                 |              |                           |               |     |                      | <b>8</b> 6 | 城花 | 7 <b>X</b> |
| 学習記録ビューア                                 | 参加           | しているコース                   |               |     |                      |            |    |            |
| > コース活動状況                                | 表示<br>20     | <b>する学期</b><br>120 - 前期 - |               |     |                      |            |    |            |
|                                          | 時期           | 劇表                        |               |     |                      |            |    |            |
|                                          |              | 月曜日                       | 火曜日           | 水曜日 | 木曜日                  | 金曜日        | 1  | 曜日         |
|                                          | 1,99         | » 2020_1 A —38_00<br>18   |               |     | * 2020_1 A-38_H<br>R |            |    |            |
|                                          | 278          | » 2020_1 A-28_21<br>⊕     |               |     |                      |            |    |            |
|                                          | 3限           | » 2020_1 A一建_数<br>学       |               |     |                      |            |    |            |
|                                          | 4限           | » 2020_1 A一道_理<br>和       |               |     |                      |            |    |            |
|                                          | 578          | ≥ 2020_1 A — 雅_英<br>18    |               |     |                      |            |    |            |
|                                          | 6限           | > 2020_1 ∧特邀_₩<br>門       |               |     |                      |            |    |            |
|                                          | 7限           | ≫ 2020_1 A 一道_保<br>体      |               |     |                      |            |    |            |

 ④ ログインすると、上のような画面になります。金曜日の1限に保護者向けの案内が表示 されています。右上の氏名を確認してください。
以上で、ログインの操作は終了です。 2 パスワードを変更する。

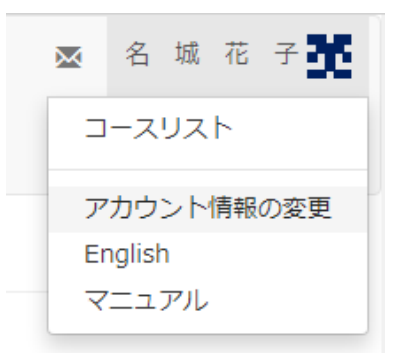

⑤ 名前をクリックするとメニューが表示されます。メニューよりアカウント情報の変更を クリックします。

| https://meijo-h01.web | class.jp/webclass/user.php/config?acs_=95df42d3 |  |
|-----------------------|-------------------------------------------------|--|
| アカウント情報の変             | 更                                               |  |
| * のある項目は必須です          |                                                 |  |
| ユーザID                 | meijo_hanako_u                                  |  |
| 権限                    | user                                            |  |
| 氏名 *                  | 名 城 花 子                                         |  |
|                       | 変更が禁止されています                                     |  |
| バスワード                 |                                                 |  |
|                       | 変更する場合のみ、新しいパスワードを入力してください                      |  |
|                       | 8文字以上、30文字以内で入力してください                           |  |
|                       | パスワード中に 数字, 記号, 英大文字・英小文字 を含める必要があります           |  |
|                       | ユーザID を含むバスワードは使用できません                          |  |
| パスワード(確認)             |                                                 |  |
| メールアドレス               |                                                 |  |
|                       | コンマ区切りで複数のアドレスを指定できます                           |  |
|                       | このアドレスにテスト送信                                    |  |
|                       |                                                 |  |
| 画面表示                  |                                                 |  |
| 文字サイズ                 | ◉ 標準 ○ 大きい                                      |  |
|                       |                                                 |  |

- ⑥ パスワードの欄に新しいパスワードを入力します。パスワードは必ず変更してください。 パスワードは、5文字以上で、数字,英字(すべて半角)をそれぞれ1文字以上使う必要 があります。また、ユーザIDを含むパスワードは使用できません。 パスワードは忘れないように書き留めておいてください。
- ⑦ パスワード(確認)にも同じパスワードを入力します。
- ⑧ メールアドレスは、学校から WebClass にメッセージが届いたとき、通知が送信されるアドレスになります。携帯のアドレスや通知が知らされるアドレスを入れておくと便利です。
- ⑨ 最後に一番下に表示されている「更新」をクリックすると、パスワードの変更が完了します。

- 3 学校通信などの見方。
  - ⑩ 金曜日1限に表示されている「2020\_〇〇〇\_保護者」をクリックします。

| 〒 2020_1 A →進_H R - WebCla 🗙 +                                                      |                                                            | - 0          |
|-------------------------------------------------------------------------------------|------------------------------------------------------------|--------------|
| $\leftrightarrow$ $\rightarrow$ O $\textcircled{a}$ $\textcircled{https://meijo-l}$ | n01.webclass.jp/webclass/course.php/1020800/?acs_=66310101 | ☆ 🔹 🚖 🗎 🙁 …  |
| ✿ webClass<br>20201 A一進H R                                                          |                                                            | ∞ 名城花子       |
| 教材 成績→ 出欠 その他→                                                                      | ⊐-⊼*                                                       | ログアウト        |
| タイムライン                                                                              | 教材一覧                                                       |              |
| C                                                                                   |                                                            |              |
| » さらに過去の記録を取得                                                                       | New<br>探究起礎 I<br>資料                                        | 詳細           |
|                                                                                     | New<br>ディジタル環境に関するアンケート (link)<br>アンケート                    | 詳細<br>利用回数 1 |
|                                                                                     | Тор                                                        |              |
|                                                                                     | Powered by WebClass                                        |              |

- 教材一覧に学校通信などのタイトルが表示されますので、読みたい内容のタイトルをク リックします。
- (2) 選んだタイトルの内容が表示されます。

以上です。